# DS-6210 Base Station Owner's Manual

Version: V00 Release Date: July 29<sup>th</sup>, 2011

### **Copyright Information**

Hytera is the trademark or registered trademark of Hytera Communications Co., Ltd. (the Company) in PRC and/or other countries or areas. The Company retains the ownership of its trademarks and product names. All other trademarks and/or product names that may be used in this manual are properties of their respective owners.

The product described in this manual may include the Company's computer programs stored in memory or other media. Laws in PRC and/or other countries or areas protect the exclusive rights of the Company with respect to its computer programs. The purchase of this product shall not be deemed to grant, either directly or by implication, any rights to the purchaser regarding the Company's computer programs. Any of the Company's computer programs may not be copied, modified, distributed, decompiled, or reverse-engineered in any manner without the prior written consent of the Company.

#### **Disclaimer**

The Company endeavors to achieve the accuracy and completeness of this manual, but no warranty of accuracy or reliability is given. All the specifications and designs are subject to change without notice due to continuous technology development. No part of this manual may be copied, modified, translated, or distributed in any manner without the express written permission of us.

If you have any suggestions or would like to learn more details, please visit our website at: <u>http://www.hytera.com</u>.

# Contents

| Preface                                 | 1  |
|-----------------------------------------|----|
| 1. Checking Items in the Package        | 2  |
| 2. Product Controls                     | 3  |
| 2.1 Base Station Interface Unit         | 3  |
| 2.1.1 Antenna Connector                 | 3  |
| 2.1.2 Extended Interface Board          | 4  |
| 2.1.3 Power Supply Module               | 5  |
| 2.2 Cartridge                           | 5  |
| 2.3 Channel Unit                        | 5  |
| 2.3.1 Function                          | 6  |
| 2.3.2 Front Panel                       | 6  |
| 2.3.3 LED Indicator                     | 7  |
| 2.4 Base Station Controller Unit (BSCU) | 8  |
| 2.4.1 Function                          | 9  |
| 2.4.2 Front Panel                       | 9  |
| 2.4.3 LED Indicator                     | 10 |
| 2.4.4 Power Support Unit (PSU)          |    |
| 2.4.5 Function                          | 11 |
| 2.4.6 Front Panel                       | 12 |
| 2.4.7 LED Indicator                     | 13 |
| 2.4.8 Interconnect Backboard (ICB)      | 13 |
| 2.4.9 Front Side                        | 14 |
| 2.4.10 Back Side                        | 14 |
| 2.5 Fan Unit (FAN)                      | 16 |
| 2.5.1 Front Panel                       | 16 |
| 2.5.2 LED Indicator                     | 17 |
| 2.5.3 Rear Panel                        | 17 |
| 2.6 Divider Unit (DIU)                  | 18 |
| 2.6.1 Function                          | 18 |
| 2.6.2 Front Panel                       | 19 |
| 2.6.3 Rear Panel                        | 19 |
| 2.7 Router                              | 20 |
| 2.7.1 Function                          | 20 |
| 2.7.2 Front Panel                       | 20 |
| 2.7.3 Rear Panel                        | 21 |
| 2.7.4 LED Indicator                     | 21 |

| 2.8 Combiner (COM)                        | 22 |
|-------------------------------------------|----|
| 2.8.1 Function                            | 23 |
| 2.8.2 Rear Panel                          | 23 |
| 3. Installation                           | 24 |
| 3.1 Cable Layout                          | 24 |
| 3.2 Safety Information                    | 25 |
| 3.2.1 Power Supply                        | 25 |
| 3.2.2 Working at Heights                  | 25 |
| 3.3 Installation Preparation              | 26 |
| 3.3.1 Technical Files                     | 26 |
| 3.3.2 Personnel                           | 26 |
| 3.3.3 Tools                               | 26 |
| 3.4 Unpacking Inspection                  | 27 |
| 3.4.1 Check before Unpacking              | 27 |
| 3.4.2 Unpacking Wooden Case               | 27 |
| 3.4.3 Unpacking Cartons                   | 29 |
| 3.4.4 Inspections                         | 29 |
| 3.5 Installing the Cabinet                | 29 |
| 3.5.1 Determine the Installation Position | 29 |
| 3.5.2 Installing the Cabinet              | 31 |
| 3.6 Installing Modules into the Cabinet   | 32 |
| 3.6.1 Module Layout                       |    |
| 3.6.2 Installation Procedures             |    |
| 3.7 Installing Cables                     |    |
| 3.7.1 Equipment Status                    |    |
| 3.7.2 Cables                              |    |
| 3.8 Examination after Installation        | 37 |
| 3.8.1 Equipment Status                    |    |
| 3.8.2 Examining the Cabinet               |    |
| 3.8.3 Examining Cables                    |    |
| 3.8.4 Power On and Examination            |    |
| 3.8.5 Environment Examination             |    |
| 4. Basic Operations                       | 40 |
| 4.1 Powering on                           | 40 |
| 4.2 Powering off                          | 40 |
| 5. Troubleshooting                        | 41 |
| 6. Routine Maintenance                    | 42 |
| 6.1 Purpose                               | 42 |

| 6.2 Tasks       | 42 |
|-----------------|----|
| A Abbreviations | 43 |

# Figures

| Figure 2-1 Components of Base Station Interface Unit |
|------------------------------------------------------|
| Figure 2-2 Antenna Connector                         |
| Figure 2-3 Extended Interface Board4                 |
| Figure 2-4 Components of Power Supply Module         |
| Figure 2-5 Full Configuration for Main Chassis5      |
| Figure 2-6 Logical Architecture of Channel Unit      |
| Figure 2-7 Front Panel of CHU7                       |
| Figure 2-8 Logic Architecture of BSCU8               |
| Figure 2-9 Front Panel of BSCU9                      |
| Figure 2-10 Front Panel of PSU12                     |
| Figure 2-11 ICB (front side)14                       |
| Figure 2-12 ICB (back side )15                       |
| Figure 2-13 Front Panel of FAN16                     |
| Figure 2-14 Rear Panel of FAN17                      |
| Figure 2-15 Diagram of DIU18                         |
| Figure 2-16 Front Panel of DIU19                     |
| Figure 2-17 Rear Panel of DIU19                      |
| Figure 2-18 Front Panel of Router20                  |
| Figure 2-19 Rear Panel of Router21                   |
| Figure 2-20 Logic Diagram of Four Combiners23        |
| Figure 2-21 Rear Panel of Combiner23                 |
| Figure 3-1 Diagram of Cable Connection               |
| Figure 3-2 Remove the Cover                          |
| Figure 3-3 Place the Wooden Case Upright             |
| Figure 3-4 Layout of holes for a Single Cabinet      |

| Figure 3-5 Layout of holes for Combined Cabinet | 31 |
|-------------------------------------------------|----|
| Figure 3-6 Tighten the Bolt                     | 32 |
| Figure 3-7 Layout of Modules in the Cabinet     | 32 |
| Figure 3-8 Opening the Cabinet Door             | 33 |
| Figure 3-9 Disassembling the Side Door          | 33 |
| Figure 3-10 Loosening the Ejector               | 34 |
| Figure 3-11Installing the BSCU                  | 34 |
| Figure 3-12 Installing the FAN                  | 35 |
| Figure 3-13 Removing the FAN                    | 35 |
| Figure 3-14 Installing the Divider Unit         | 35 |
| Figure 3-15 Installing the Combiner Unit        | 36 |
| Figure 3-16 Cable Diagram                       | 36 |
| Figure 3-17 External Cable Connection           | 37 |

# Tables

| Figure 1-1 Packing List                                                                                                    |
|----------------------------------------------------------------------------------------------------|
| Table 2-1 Descriptions on CHU Front Panel  7                                                                                                    |
| Table 2-2 Descriptions on CHU Indicators  8                                                                                                    |
| Table 2-3 Descriptions on BSCU Front Panel  9                                                                                                    |
| Table 2-4 Descriptions on BSCU Indicators  11                                                                                                    |
| Table 2-5 Descriptions on PSU 12                                                                                                    |
| Table 2-6 Descriptions on PSU Front Panel                                                                                                    |
| Table 2-7 Descriptions on PSU Indicators                                                                                                    |
| Table 2-8 Description on ICB (front side)  14                                                                                                    |
| Table 2-9 Description on ICB Interfaces (Back Side)  16                                                                                                    |
| Table 2-10 Description on ICB DIP Switch                                                                                                    |
| Table 2-11 Descriptions on FAN Indicators  17                                                                                                    |
| Table 2.12 Descriptions on EAN Front Panel 18                                                                                                    |
|                                                                                                    |
| Table 2-12 Descriptions on FAN DIP Switch Settings  18                                                                                                    |
| Table 2-12 Descriptions on FAN DIP Switch Settings     18       Table 2-14 Descriptions on DIU Front Panel     19                                                                                                    |
| Table 2-12 Descriptions on FAN DIP Switch Settings     18       Table 2-14 Descriptions on DIU Front Panel     19       Table 2-15 Descriptions on DIU Rear Panel     20                                                                                                    |
| Table 2-12 Descriptions on FAN DIP Switch Settings     18       Table 2-14 Descriptions on DIU Front Panel     19       Table 2-15 Descriptions on DIU Rear Panel     20       Table 2-16 Description on DIU Address Setting     20                                                                                                    |
| Table 2-12 Descriptions on FAN DIP Switch Settings     18       Table 2-13 Descriptions on FAN DIP Switch Settings     18       Table 2-14 Descriptions on DIU Front Panel     19       Table 2-15 Descriptions on DIU Rear Panel     20       Table 2-16 Description on DIU Address Setting     20       Table 2-17 Descriptions on Router Rear Panel     21                                                                                                    |
| Table 2-12 Descriptions on FAN DIP Switch Settings18Table 2-13 Descriptions on DIU Front Panel19Table 2-15 Descriptions on DIU Rear Panel20Table 2-16 Description on DIU Address Setting20Table 2-17 Descriptions on Router Rear Panel21Table 2-18 Descriptions on Router Indicators22                                                                                                    |
| Table 2-12 Descriptions on FAN DIP Switch Settings18Table 2-13 Descriptions on DIU Front Panel19Table 2-15 Descriptions on DIU Rear Panel20Table 2-16 Description on DIU Address Setting20Table 2-17 Descriptions on Router Rear Panel21Table 2-18 Descriptions on Router Indicators22Table 2-19 Descriptions on COM Front Panel23                                                                                                    |
| Table 2-12 Descriptions on FAN DIP Switch Settings18Table 2-13 Descriptions on DIU Front Panel19Table 2-14 Descriptions on DIU Front Panel19Table 2-15 Descriptions on DIU Rear Panel20Table 2-16 Description on DIU Address Setting20Table 2-17 Descriptions on Router Rear Panel21Table 2-18 Descriptions on Router Indicators22Table 2-19 Descriptions on COM Front Panel23Table 3-1 Technical Files26                                                                                                    |
| Table 2-12 Descriptions on FAN DIP Switch Settings18Table 2-13 Descriptions on DIU Front Panel19Table 2-14 Descriptions on DIU Front Panel19Table 2-15 Descriptions on DIU Rear Panel20Table 2-16 Description on DIU Address Setting20Table 2-17 Descriptions on Router Rear Panel21Table 2-18 Descriptions on Router Indicators22Table 2-19 Descriptions on COM Front Panel23Table 3-1 Technical Files26Table 3-2 Tools and Meter26                                                                                                    |
| Table 2-12 Descriptions on FAN DIP Switch Settings18Table 2-13 Descriptions on DIU Front Panel19Table 2-14 Descriptions on DIU Front Panel19Table 2-15 Descriptions on DIU Rear Panel20Table 2-16 Description on DIU Address Setting20Table 2-17 Descriptions on Router Rear Panel21Table 2-18 Descriptions on Router Indicators22Table 2-19 Descriptions on COM Front Panel23Table 3-1 Technical Files26Table 3-2 Tools and Meter26Table 3-3 Cables Description37                                                                                           |
| Table 2-12 Descriptions on FAN DIP Switch Settings18Table 2-13 Descriptions on DIU Front Panel19Table 2-14 Descriptions on DIU Rear Panel20Table 2-15 Description on DIU Rear Panel20Table 2-16 Description on DIU Address Setting20Table 2-17 Descriptions on Router Rear Panel21Table 2-18 Descriptions on Router Indicators22Table 2-19 Descriptions on COM Front Panel23Table 3-1 Technical Files26Table 3-2 Tools and Meter26Table 3-4 Checklist of Cabinet Installation38                                                                              |
| Table 2-12 Descriptions on FAN DIP Switch Settings18Table 2-13 Descriptions on DIU Front Panel19Table 2-14 Descriptions on DIU Rear Panel20Table 2-15 Description on DIU Rear Panel20Table 2-16 Description on DIU Address Setting20Table 2-17 Descriptions on Router Rear Panel21Table 2-18 Descriptions on Router Rear Panel21Table 2-19 Descriptions on Router Indicators22Table 2-19 Descriptions on COM Front Panel23Table 3-1 Technical Files26Table 3-2 Tools and Meter26Table 3-4 Checklist of Cabinet Installation38Table 3-5 Checklist of Cables38 |

| Table 3-7 Checklist of Environment on Site |    |
|--------------------------------------------|----|
|                                            |    |
| Table 7-1 Troubleshooting                  | 41 |

This page is intentionally left blank.

# Preface

This section describes the conventions and revision history of this document.

# **Documentation Conventions**

#### Instructional Icons

| lcon                                                                               | Description                                                                |  |  |  |  |
|------------------------------------------------------------------------------------|----------------------------------------------------------------------------|--|--|--|--|
| <b>Tip</b> Indicates information that can help you make better use of your product |                                                                            |  |  |  |  |
| <b>Note</b> Indicates references that can further describe the related topics.     |                                                                            |  |  |  |  |
| Caution                                                                            | Indicates situations that could cause data loss or equipment damage.       |  |  |  |  |
| \Lambda Warning                                                                    | Indicates situations that could cause minor personal injury.               |  |  |  |  |
| \land Danger                                                                       | Indicates situations that could cause major personal injury or even death. |  |  |  |  |

#### **Notational Conventions**

| ltem | Description                                                                                                    |
|------|----------------------------------------------------------------------------------------------------|
| ""   | This symbol is used to describe name of an interface control item. For example, click "OK".                                                                     |
| []   | This symbol is used to describe name of a button for a terminal. For example, press the <b>PTT</b> key.                                                         |
| ->   | This symbol is used to direct you to access multi-level menus. For example, to select<br>"New" from the "File" menu, we will describe it as follows: File->New. |

## **Revision History**

| Version | Release Date                 | Description      |  |
|---------|------------------------------|------------------|--|
| V00     | July 29 <sup>th</sup> , 2011 | Initial Release. |  |

# **1. Checking Items in the Package**

| No. | Item                                |   |  |  |  |
|-----|-------------------------------------|---|--|--|--|
| 1   | Base Station Controller Unit (BSCU) | 1 |  |  |  |
| 2   | Channel Unit (CHU)                  |   |  |  |  |
| 3   | Power Support Unit (PSU)            |   |  |  |  |
| 4   | Fan Unit                            |   |  |  |  |
| 5   | Divider Unit (DIU)                  | 1 |  |  |  |
| 6   | Combiner Unit (COM)                 | 1 |  |  |  |
| 7   | Cabinet Kit                         | 1 |  |  |  |

Figure 1-1 Packing List

# 2. Product Controls

# 2.1 Base Station Interface Unit

The base station interface unit on top of the cabinet consists of the antenna connector, extended interface board and power supply module. See Figure 2-1.

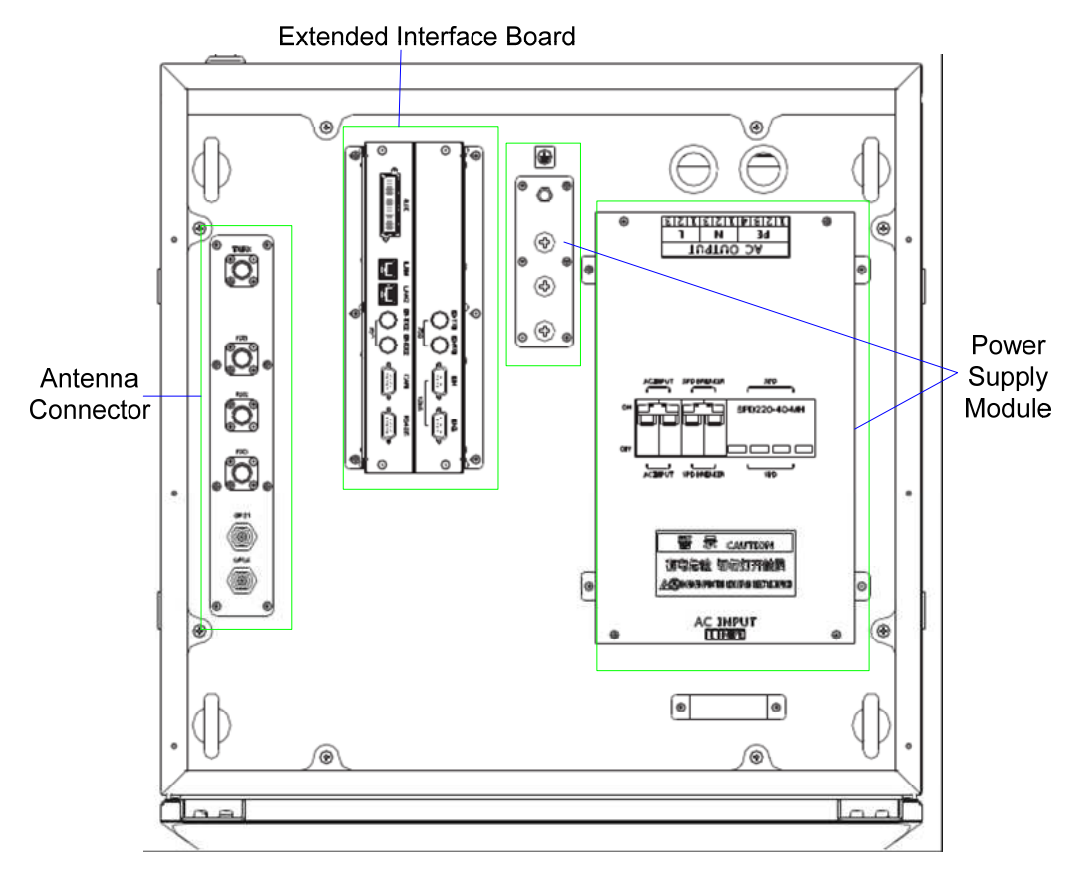

Figure 2-1 Components of Base Station Interface Unit

#### 2.1.1 Antenna Connector

The antenna connector is described in Figure 2-2.

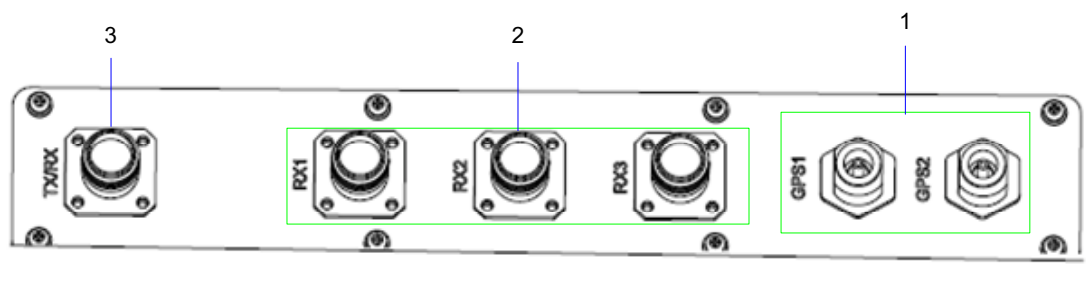

1 GPS Antenna Connector 2 RX Antenna Connector 3 TX Antenna Connector

Figure 2-2 Antenna Connector

#### 2.1.2 Extended Interface Board

The extended interface board consists of core network interface, extended interface and monitor interface. See Figure 2-3.

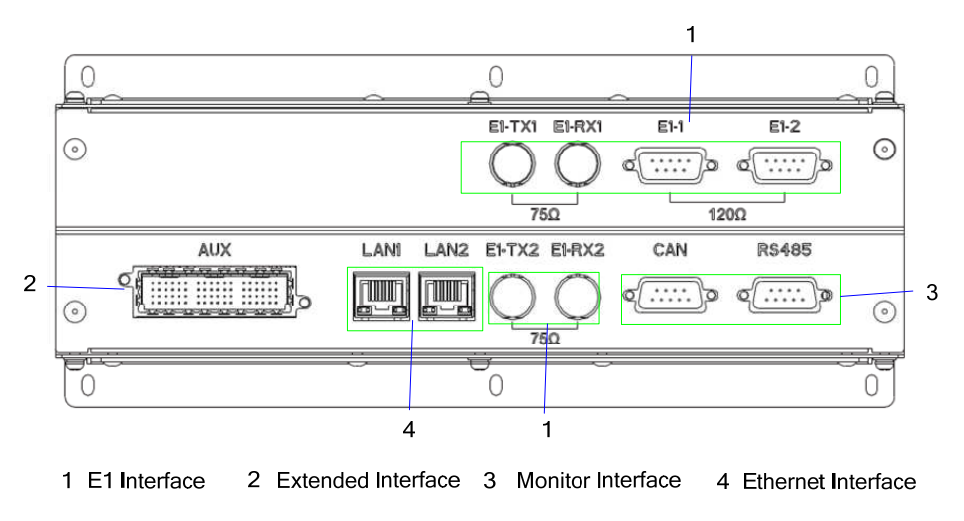

Figure 2-3 Extended Interface Board

#### **Core network interface**

The core network interface contains 4-path El interface and 2-path Ethernet interface.

#### **Extended interface**

The extended interface has 8-path extended signals. It is applied to connect to four interconnect relay units of another cabinet, in case of combining two cabinets.

#### **Monitor Interface**

The monitor interface includes one bus port and one RS485 port.

4

#### 2.1.3 Power Supply Module

The power supply module is described below.

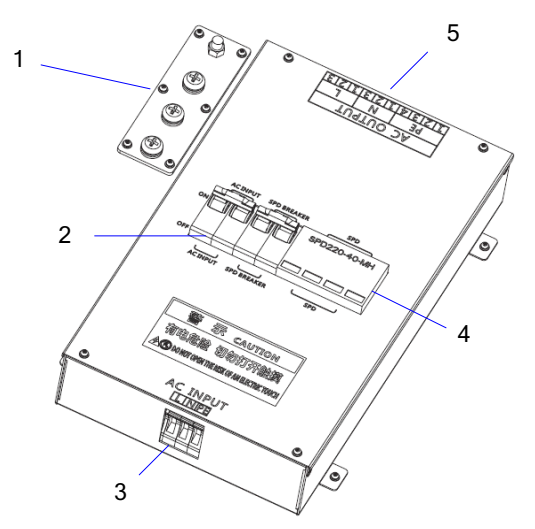

1 Ground Row 2 Circuit Breaker 3 AC Input Terminal 4 Surge Protection Device 5 AC Output Terminal

Figure 2-4 Components of Power Supply Module

# 2.2 Cartridge

In accordance with the IEC60297 standard, the cartridge is 19 inches in width and 7U in height. Each cartridge can accommodate four CHUs, two BSCUs and two PSUs. See Figure 2-5.

| C H U | C H U | C<br>H<br>U | C<br>H<br>U | B<br>S<br>C<br>U | B<br>S<br>C<br>U | P<br>S<br>U | P<br>S<br>U |
|-------|-------|-------------|-------------|------------------|------------------|-------------|-------------|
| 01    | 02    | 03          | 04          | 05               | 06               | 07          | 08          |

Figure 2-5 Full Configuration for Main Chassis

#### **2.3 Channel Unit**

The CHU logically includes power amplification, TX excitation unit, baseband signal processing unit and diversity receiver. See Figure 2-6.

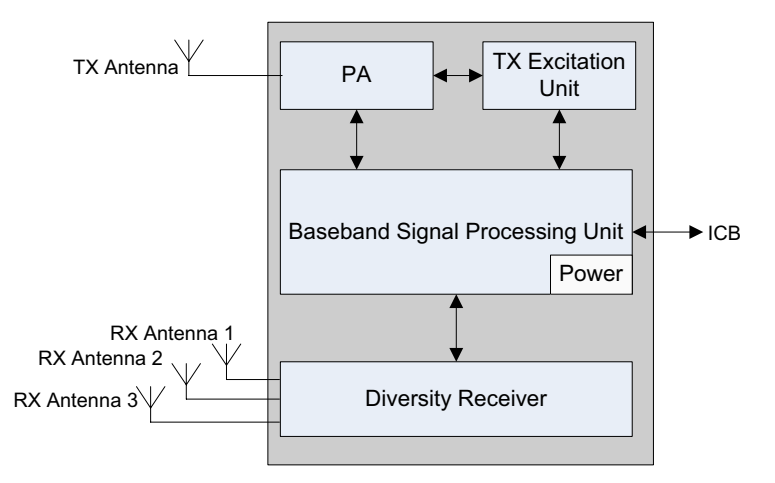

Figure 2-6 Logical Architecture of Channel Unit

#### 2.3.1 Function

The CHU processes and converts protocols for the physical layer and data link layer of the PDT air interface. Physically it consists of channel board, TX board and RX board.

- CHB: be capable of signal processing, channel encoding/decoding, interleaver and de-interleaver, modulation/demodulation, RF signal loop-back test and fail-soft.
- TXB: be capable of modulating, upward frequency conversion, filtering and D/A conversion from carrier baseband signal to RF signal, as well as amplifying the downlink signal.
- RXB: be capable of filtering, demodulating, downward frequency conversion, AGC and A/D conversion from three-path carrier signal to baseband signal, as well as amplifying the uplink signal.

#### 2.3.2 Front Panel

The front panel of CHU is described as follows.

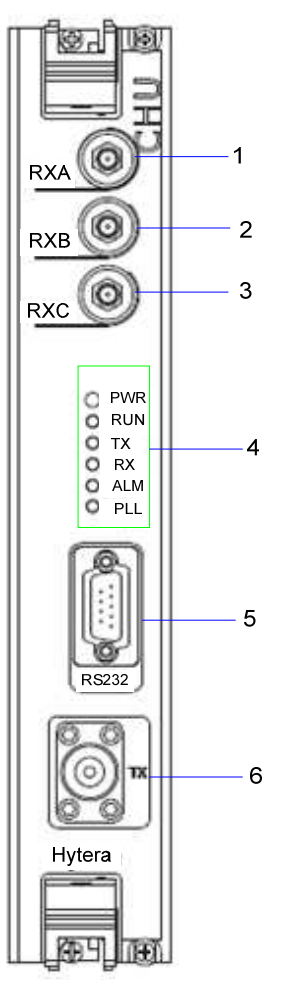

Figure 2-7 Front Panel of CHU

| No. | Name      | Description                 |
|-----|-----------|-----------------------------|
| 1   | RXA       | Diversity RX antenna input. |
| 2   | RXB       | RX antenna input.           |
| 3   | RXC       | Diversity RX antenna input. |
| 4   | LED panel | LED indicator               |
| 5   | RS232     | For commissioning.          |
| 6   | ТХ        | For transmitting.           |

Table 2-1 Descriptions on CHU Front Panel

#### 2.3.3 LED Indicator

The CHU indicators are described in Table 2-2.

| Name | Color | Status   | Description                                |
|------|-------|----------|--------------------------------------------|
|      | 0     | On       | Power supply is in good working condition. |
| PWR  | Green | Off      | Power is failure.                          |
|      |       | On       | CHU is communicating with BSCU normally.   |
| RUN  | Green | Flashing | CHU is starting.                           |
|      |       | Off      | CHU is repeating.                          |
|      | _     | On       | CHU is allocating channel.                 |
| ТХ   | Green | Off      | The TX channel is free.                    |
|      | _     | On       | Carrier signal is present.                 |
| RX   | Green | Off      | The RX channel is free.                    |
|      |       | On       | The CHU is failure.                        |
| ALM  | Red   | Off      | The CHU works properly.                    |
|      |       | On       | An alarm is issued due to PLL unlock.      |
| PLL  | Red   | Off      | The PLL works properly.                    |

Table 2-2 Descriptions on CHU Indicators

# 2.4 Base Station Controller Unit (BSCU)

The BSCU logically consists of clock board, main control board, clock buffer, Ethernet switch, micro processor unit and power supply. See Figure 2-8.

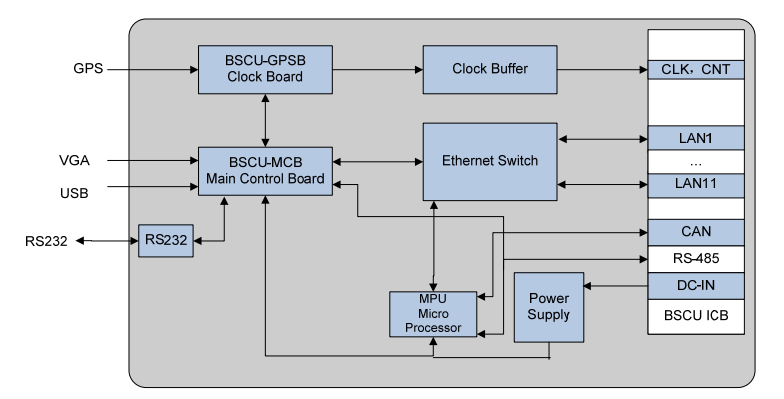

Figure 2-8 Logic Architecture of BSCU

#### 2.4.1 Function

The BSCU is mainly in charge of managing the wireless link resources within the coverage, so as to allocate them to different calls.

#### 2.4.2 Front Panel

The front panel of BSCU is illustrated as follows.

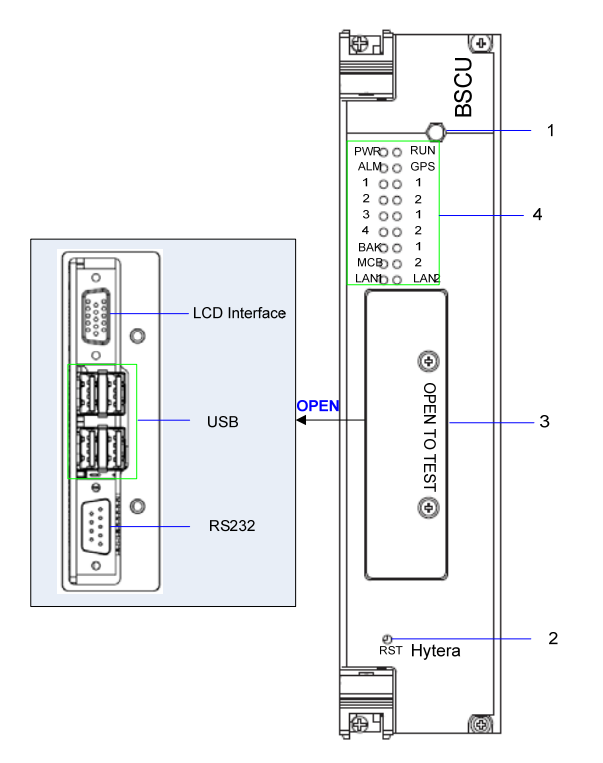

Figure 2-9 Front Panel of BSCU

| No. | Name          | Qty. | Description           |
|-----|---------------|------|-----------------------|
| 1   | SMA Interface | 1    | GPS signal input.     |
| 2   | RST Key       | 1    | BSCU reset.           |
|     |               | 1    | Video graphics array. |
| 3   | Commissioning | 4    | USB.                  |
|     | Intenace      | 1    | RS232.                |
| 4   | LED Panel     | 1    | LED Indicator         |

Table 2-3 Descriptions on BSCU Front Panel

### 2.4.3 LED Indicator

| Name   | Color | Status              | Description                                                 |
|--------|-------|---------------------|-------------------------------------------------------------|
| 214/2  |       | On                  | Power supply is in good working condition.                  |
| PWR    | Green | Off                 | Power is failure.                                           |
|        |       | Flashing<br>rapidly | The BSCU operates in master mode.                           |
| RUN    | Green | Flashing<br>slowly  | BSCU operates in slave mode.                                |
|        |       | On                  | The BSCU is starting.                                       |
|        |       | Off                 | The BSCU does not work properly.                            |
|        |       | Flashing            | Functions are disabled locally.                             |
| GPS    | Green | On                  | Functions are disabled via GPS.                             |
|        |       | Off                 | Functions are enabled via GPS.                              |
|        | 5.    | On                  | The BSCU is alarming.                                       |
|        | Red   | Off                 | The BSCU works properly.                                    |
|        |       | On                  | The BSCU links with the CHU properly.                       |
| CHU1-4 | Green | Flashing            | Data is being transferred or received between BSCU and CHU. |
|        |       | Off                 | The link is abnormal or not connected between BSCU and CHU. |
|        |       | On                  | The BSCU links with the IRU properly.                       |
| IRU1-3 | Green | Flashing            | Data is being transferred or received between BSCU and IRU. |
|        |       | Off                 | The link is abnormal or not connected between BSCU and CHU. |

The BSCU indicators are described in Table 2-4.

| Name   | Color | Status   | Description                                                                     |
|--------|-------|----------|---------------------------------------------------------------------------------|
|        |       | On       | The active BSCU links with the standby BSCU properly.                           |
| BAK    | Green | Flashing | Data is being transferred or received between the standby BSCU and active BSCU. |
|        |       | Off      | The link is abnormal or not connected between the standby BSCU and active BSCU. |
|        |       | On       | The BSCU links with the MCB properly.                                           |
| МСВ    | Green | Flashing | Data is being transferred or received between BSCU and MCB.                     |
|        |       | Off      | The link is abnormal or not connected between BSCU and MCB.                     |
|        |       | On       | The BSCU links with the LNA properly.                                           |
| LAN1-2 | Green | Flashing | Data is being transferred or received between BSCU and LAN.                     |
|        |       | Off      | The link is abnormal or not connected between BSCU and LAN.                     |

Table 2-4 Descriptions on BSCU Indicators

# 2.4.4 Power Support Unit (PSU)

The PSU consists of power monitoring board, power module and LED panel.

#### 2.4.5 Function

| No. | ltem                             | Description        |
|-----|----------------------------------|--------------------|
| 1   | External power supply input      | 90~264V AC 47~63Hz |
| 2   | Voltage output (for main device) | 13.5V DC           |
| 3   | Voltage output (for CHU PA)      | HVCC (13.5V DC)    |

| No. | Item                                                  | Description                                                                                                    |
|-----|-------------------------------------------------------|----------------------------------------------------------------------------------------------------|
| 4   | Voltage output (for other power supply from the CHU ) | LVCC (13.5V DC)                                                                                                    |
| 5   | Voltage output (for BSCU)                             | BSC_V (13.2V DC)                                                                                                    |
| 6   | I/O interface                                         | It is connected to 2 BSCUs and outputs three channel signals. The first two is used for resetting PSU, and the last for installation status of PSU. |
| 7   | Monitor Interface                                     | It is connected to 2 BSCUs respectively, and outputs two signals including RS485 and CAN-BUS.                                                       |

Table 2-5 Descriptions on PSU

#### 2.4.6 Front Panel

The front panel of PSU is illustrated as follows.

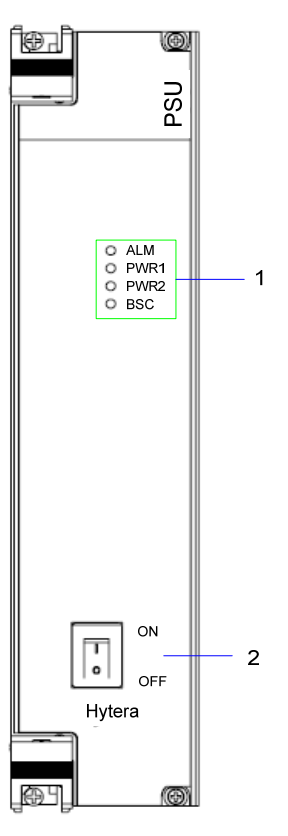

Figure 2-10 Front Panel of PSU

| No. | Name           | Qty. | Description   |
|-----|----------------|------|---------------|
| 1   | LED Panel      | 1    | LED indicator |
| 2   | ON/ OFF Switch | 1    | Power Switch  |

Table 2-6 Descriptions on PSU Front Panel

#### 2.4.7 LED Indicator

The PSU indicators are described in Table 2-7.

| Name | Color | Status              | Description                                                    |
|------|-------|---------------------|----------------------------------------------------------------|
|      |       | On                  | Major alarm.                                                   |
| ALM  | Red   | Blinking per second | Minor alarm.                                                   |
|      |       | Off                 | The PSU works properly.                                        |
|      |       | On                  | Path 1 outputs normally.                                       |
| PWR1 | Green | Flashing            | Path 1 outputs HVCC or LVCC alarm.                             |
|      |       | Off                 | No voltage is available in Path 1.                             |
|      |       | On                  | Path 2 outputs normally.                                       |
| PWR2 | Green | Flashing            | Path 2 outputs HVCC or LVCC alarm.                             |
|      |       | Off                 | No voltage is available in Path 2.                             |
|      |       | On                  | The output voltage for BSC is normal.                          |
| BSC  | Green | Blinking per second | An alarm is issued due to over-voltage or low voltage for BSC. |
|      |       | Off                 | The voltage for BSC is failure.                                |

Table 2-7 Descriptions on PSU Indicators

# Note:

The power module has two-path outputs including VCC and LVCC.

## 2.4.8 Interconnect Backboard (ICB)

The ICB is utilized to achieve power interconnection, synchronization clock interconnection, signaling,

voice and data interconnection, monitor interconnection, and I/O interconnection.

#### 2.4.9 Front Side

The front side of ICB is described below.

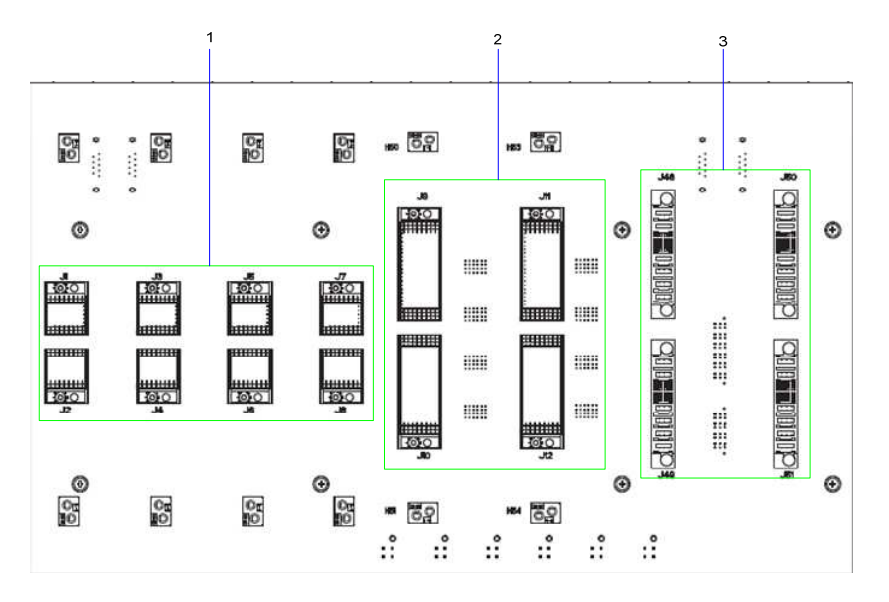

Figure 2-11 ICB (front side)

| No. | Name              | Qty. | Description                  |
|-----|-------------------|------|------------------------------|
| 1   | CHU Interface     | 4    | For signal from CHU to ICB.  |
| 2   | BSCU<br>Interface | 2    | For signal from BSCU to ICB. |
| 3   | PSU Interface     | 2    | For signal from PSU to ICB.  |

Table 2-8 Description on ICB (front side)

#### 2.4.10 Back Side

The back side of ICB is described below.

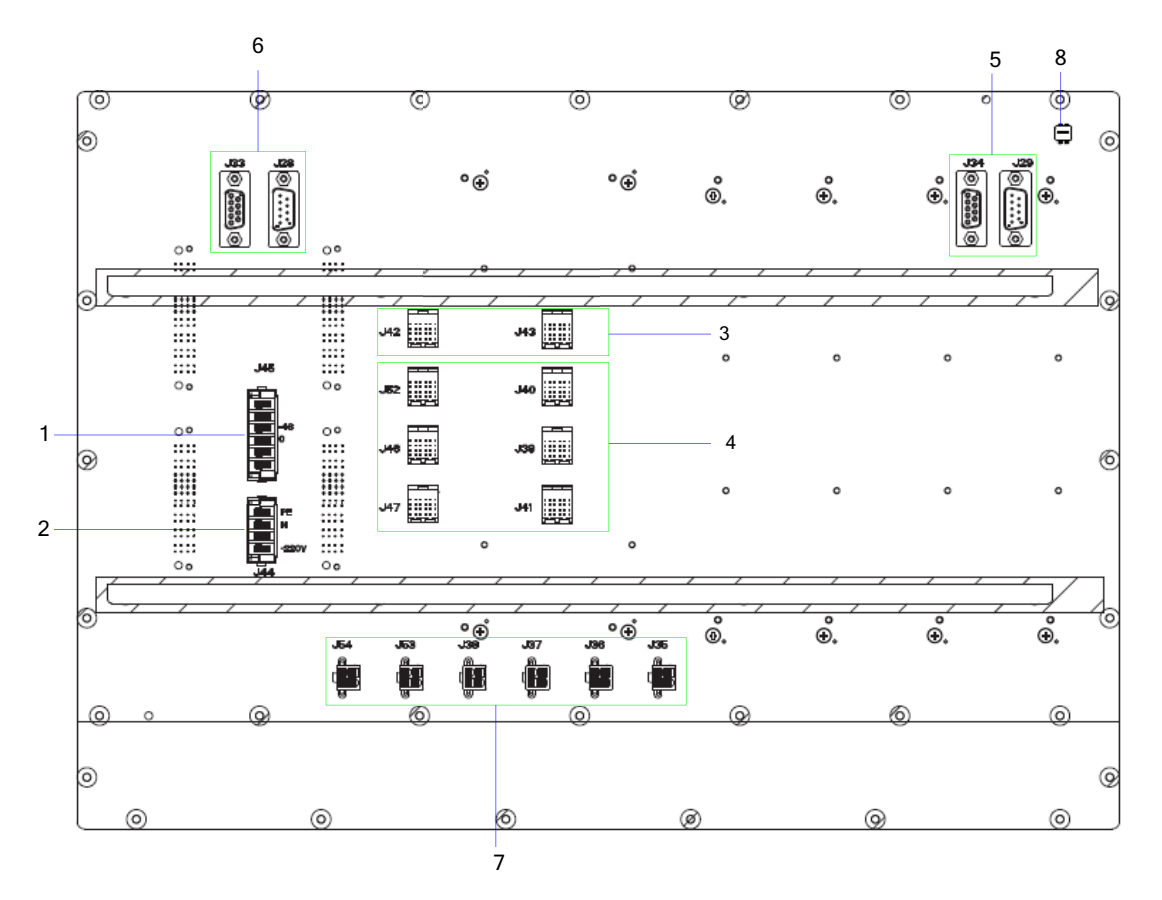

|--|

| No. | Name                                    | Qty. | Description                                                                                                    |
|-----|-----------------------------------------|------|----------------------------------------------------------------------------------------------------|
| 1   | DC Power Inlet                          | 1    | DC power input: -48V(NA now)                                                                                                    |
| 2   | AC Power Inlet                          | 1    | AC power input: 110V/220V                                                                                                    |
| 3   | EC Interface                            | 2    | For interconnecting two cartridges in the cabinet.                                                                                                    |
| 4   | EIB Interface                           | 6    | For interconnecting two EC cartridges and four IRUs between<br>two cabinets, and also working as the signal interface from<br>EIB to ICB in the core network interface board. |
| 5   | Monitor<br>Interconnection<br>Interface | 2    | For RS485 bus.                                                                                                    |
| 6   | Monitor<br>Interconnection<br>Interface | 2    | For CAN-BUS.                                                                                                    |

| No. | Name         | Qty. | Description                              |
|-----|--------------|------|------------------------------------------|
| 7   | Power Outlet | 6    | DC power (+13.2V) for BSCU, FAN and DIU. |
| 8   | DIP Switch   | 1    | For setting the cartridge address.       |

Table 2-9 Description on ICB Interfaces (Back Side)

The settings of DIP switch are descried in Table 2-10.

| No. | 4 | 3   | 2 | 1   | Description                              | Remark       |
|-----|---|-----|---|-----|------------------------------------------|--------------|
| 1   | х | ON  | х | ON  | Address for main chassis.                |              |
| 2   | х | ON  | х | OFF | Address for the first extended chassis.  |              |
| 3   | х | OFF | х | ON  | Address for the second extended chassis. | X: reserved. |
| 4   | х | OFF | х | OFF | Address for the third extended chassis.  |              |

Table 2-10 Description on ICB DIP Switch

# 2.5 Fan Unit (FAN)

The FAN consists of a fan cartridge and two independent plugged sub-rack modules. The fan monitor board is located on the back side of fan cartridge. It can accommodate two independent fan sub-racks modules, each of which has three fans, four LEDs and two temperature sensors.

#### 2.5.1 Front Panel

The front panel is illustrated in Figure 2-13.

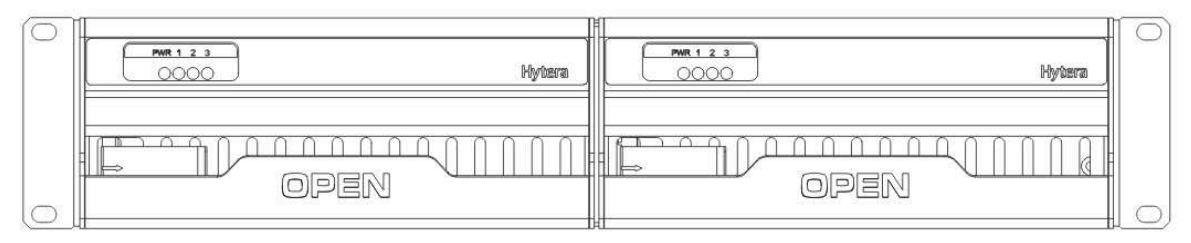

Figure 2-13 Front Panel of FAN

#### 2.5.2 LED Indicator

| Name  | Color | Status                 | Description                                |
|-------|-------|------------------------|--------------------------------------------|
| 211/2 |       | On                     | Power supply is in good working condition. |
| PWR   | Red   | Off                    | Power is failure.                          |
|       |       | On                     | FAN1 works properly.                       |
| 1     | Groop | Off                    | FAN1 is out of operation or not installed. |
|       | Green | Blinking per<br>second | FAN1 does not work properly.               |
|       | Green | On                     | FAN2 works properly.                       |
| 2     |       | Off                    | FAN2 is out of operation or not installed. |
| Z     |       | Blinking per<br>second | FAN2 does not work properly.               |
| 3     |       | On                     | FAN3 works properly.                       |
|       | Green | Off                    | FAN3 is out of operation or not installed. |
|       |       | Blinking per<br>second | FAN3 does not work properly.               |

The FAN indicators are described in Table 2-11.

Table 2-11 Descriptions on FAN Indicators

#### 2.5.3 Rear Panel

The real panel of FAN is described below.

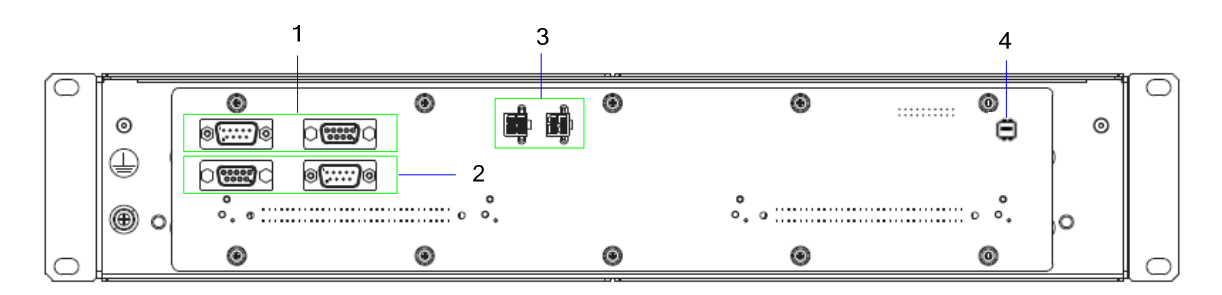

Figure 2-14 Rear Panel of FAN

| No. | Name                      | Qty. | Description                  |  |
|-----|---------------------------|------|------------------------------|--|
| 1   | RS485 Monitor Interface   | 2    | For connecting ICB and DIU.  |  |
| 2   | CAN-BUS Monitor Interface | 2    |                              |  |
| 3   | Power Inlet               | 2    | For connecting ICB.          |  |
| 4   | DIP Switch                | 1    | For setting the fan address. |  |

Table 2-12 Descriptions on FAN Front Panel

The settings of DIP switch are descried in Table 2-13.

| No. | 4   | 3   | 2 | 1 | Description            | Note         |
|-----|-----|-----|---|---|------------------------|--------------|
| 1   | ON  | ON  | х | х | The first FAN address  |              |
| 2   | ON  | OFF | х | х | The second FAN address | X: reserved. |
| 3   | OFF | ON  | х | х | The third FAN address  |              |
| 4   | OFF | OFF | х | х | The fourth FAN address |              |

Table 2-13 Descriptions on FAN DIP Switch Settings

# 2.6 Divider Unit (DIU)

The logic diagram of DIU is described in Figure 2-15.

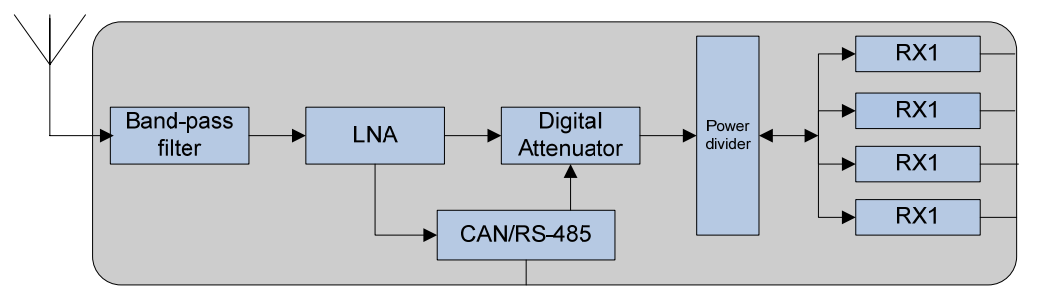

Figure 2-15 Diagram of DIU

#### 2.6.1 Function

The DIU is in charge of allocating the received signal to each transceiver.

#### 2.6.2 Front Panel

The front panel of DIU is illustrated as follows.

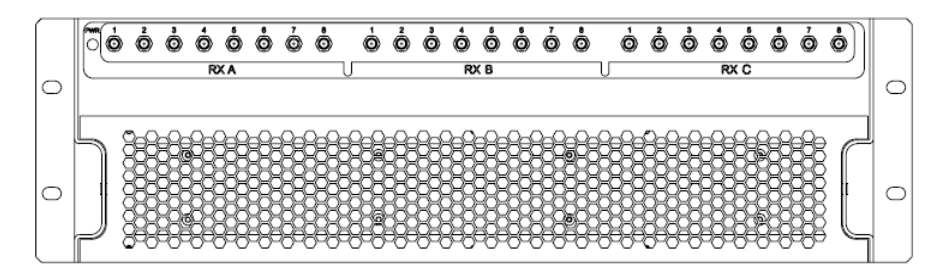

Figure 2-16 Front Panel of DIU

| No. | Name | Qty. | Description                  |  |
|-----|------|------|------------------------------|--|
| 1   | RXA  | 8    | Diversity RX antenna output. |  |
| 2   | RXB  | 8    | RX antenna output.           |  |
| 3   | RXC  | 8    | Diversity RX antenna output. |  |

Table 2-14 Descriptions on DIU Front Panel

#### 2.6.3 Rear Panel

The real panel of DIU is described below.

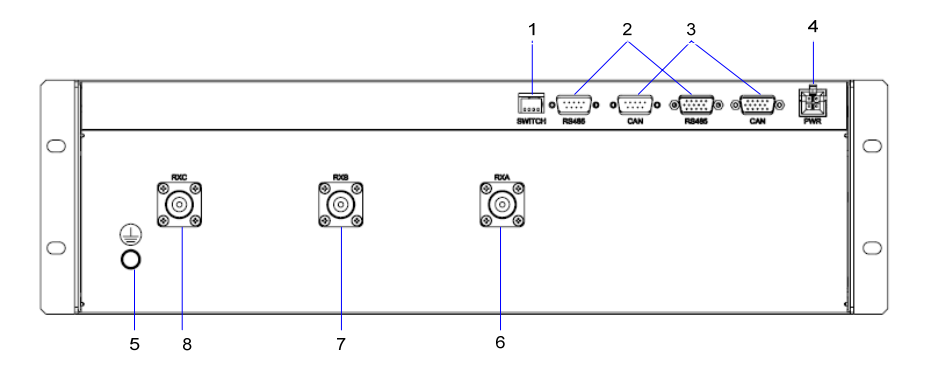

Figure 2-17 Rear Panel of DIU

| No. | Name Qty. E |   | Description                 |
|-----|-------------|---|-----------------------------|
| 1   | SWITCH      | 1 | For setting the DIU address |
| 2   | RS485       | 2 | Monitor Interface           |
| 3   | CAN-BUS     | 2 | Monitor Interface           |

| No. | Name | Qty. | Description            |
|-----|------|------|------------------------|
| 4   | PWR  | 1    | Power Inlet            |
| 5   |      | 1    | For grounding          |
| 6   | RXA  | 1    | Diversity RX antenna A |
| 7   | RXB  | 1    | Diversity RX antenna B |
| 8   | RXC  | 1    | Diversity RX antenna C |

Table 2-15 Descriptions on DIU Rear Panel

The setting of DIU address is specified in Table 2-16.

| No. | 1   | 2   | 3 | 4                       | Description            | Note         |
|-----|-----|-----|---|-------------------------|------------------------|--------------|
| 1   | ON  | ON  | Х | х                       | The first DIU address  |              |
| 2   | ON  | OFF | х | х                       | The second DIU address |              |
| 3   | OFF | ON  | х | X The third DIU address |                        | X: reserved. |
| 4   | OFF | OFF | Х | х                       | The fourth DIU address |              |

Table 2-16 Description on DIU Address Setting

# 2.7 Router

### 2.7.1 Function

The router is used for selecting the routing device for message flow or data grouping.

#### 2.7.2 Front Panel

The front panel of router is described in Figure 2-18.

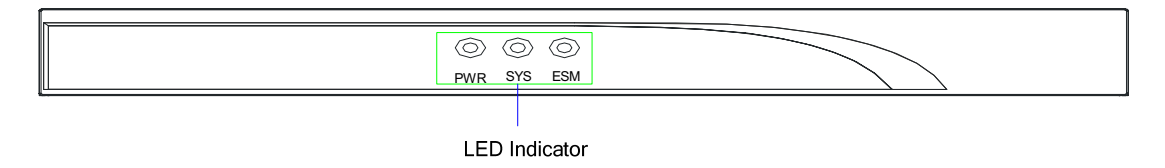

Figure 2-18 Front Panel of Router

#### 2.7.3 Rear Panel

The real panel of router is described as follows.

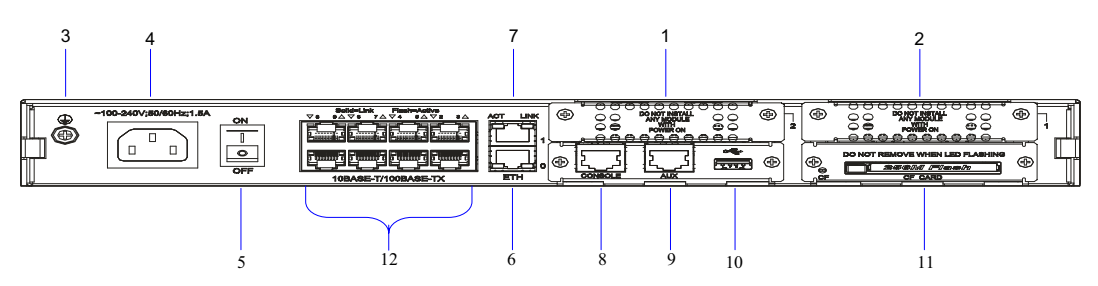

Figure 2-19 Rear Panel of Router

| No. | Name                 | No. | Name                       |
|-----|----------------------|-----|----------------------------|
| 1   | SIC Slot 2           | 2   | SIC Slot 1                 |
| 3   | Ground Port          | 4   | Power Inlet                |
| 5   | Power Switch         | 6   | Ethernet Port (LAN0)       |
| 7   | Ethernet Port (LAN1) | 8   | Configuration Port (CON)   |
| 9   | Auxiliary Port (AUX) | 10  | USB Port                   |
| 11  | CF Card              | 12  | L2 Switch Port (LAN2-LAN9) |

Table 2-17 Descriptions on Router Rear Panel

### 2.7.4 LED Indicator

The router indicators are described in Table 2-18.

| Name        |     | Color  | Status              | Description                                |
|-------------|-----|--------|---------------------|--------------------------------------------|
| Front Panel |     |        | On                  | Power supply is in good working condition. |
|             | PWR | -      | Off                 | Power is failure.                          |
| SYS         |     |        | Flashing<br>rapidly | The system is starting.                    |
|             |     | Green  | Flashing<br>slowly  | The system works properly.                 |
|             |     | Yellow | Flashing<br>rapidly | The system is failure.                     |

| Name       |      | Color  | Status          | Description                                |
|------------|------|--------|-----------------|--------------------------------------------|
|            |      | -      | Off             | The system does not work properly.         |
|            | ESM  | Green  | On              | The ESM card works properly.               |
|            |      |        | Flash<br>Slowly | The router is starting.                    |
|            |      | Yellow | On              | The ESM card is failure.                   |
|            |      | -      | Off             | The ESM card is not inserted.              |
|            | LINK | -      | On              | The link is not connected.                 |
| Rear Panel |      |        | Off             | The link has been connected.               |
|            | ACT  | -      | Flashing        | Data is being transferred or received.     |
|            |      |        | Off             | No data is being transferred or received.  |
|            | CF   | Green  | On              | The CF card has been inserted.             |
|            |      |        | Flashing        | The CF card is reading or writing.         |
|            |      | Yellow | On              | The CF card is failure.                    |
|            |      | -      | Off             | The CF card is not inserted or identified. |

Table 2-18 Descriptions on Router Indicators

# 2.8 Combiner (COM)

The COM is classified into broadband hybrid combiner, manual tune cavity combiner, and auto tune cavity combiner. The broadband hybrid combiner is applied to the base station with two-carrier, while the manual tune cavity combiner to the base station with more than two-carrier. The logic diagram of four combiners is shown in Figure 2-20.

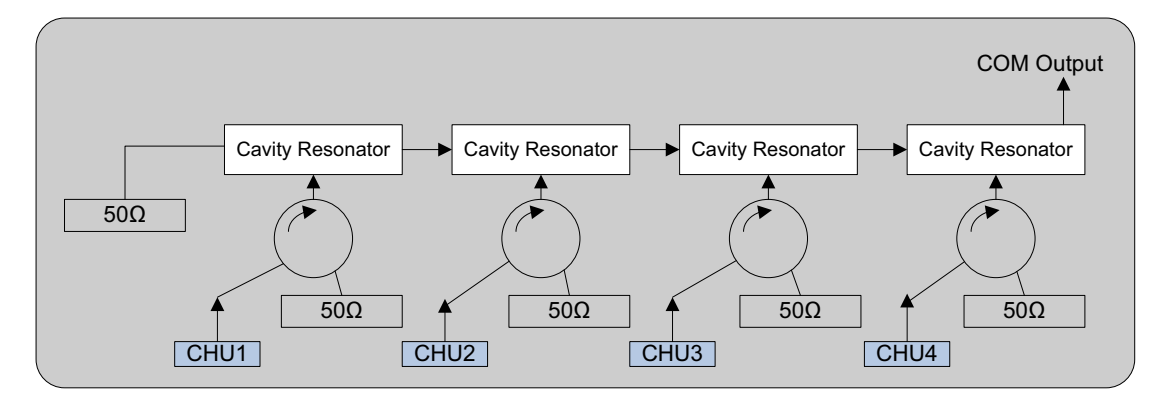

Figure 2-20 Logic Diagram of Four Combiners

### 2.8.1 Function

The COM is used to integrate multiple carriers from the base station sub-system into one output port to transmit by an antenna.

#### 2.8.2 Rear Panel

The rear panel of combiner is described below.

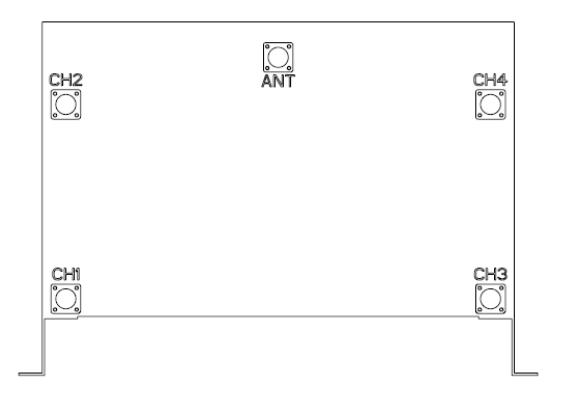

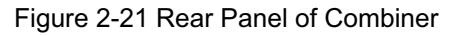

| Name | Description                             |
|------|-----------------------------------------|
| ANT  | For combing output                      |
| CH1  | For carrier input 1                     |
| CH2  | For carrier input 2                     |
| CH3  | For carrier input 3                     |
| CH4  | For carrier input 4                     |
|      | Name<br>ANT<br>CH1<br>CH2<br>CH3<br>CH4 |

#### Table 2-19 Descriptions on COM Front Panel

# 3. Installation

# 3.1 Cable Layout

The cable layout of base station is shown Figure 3-1.

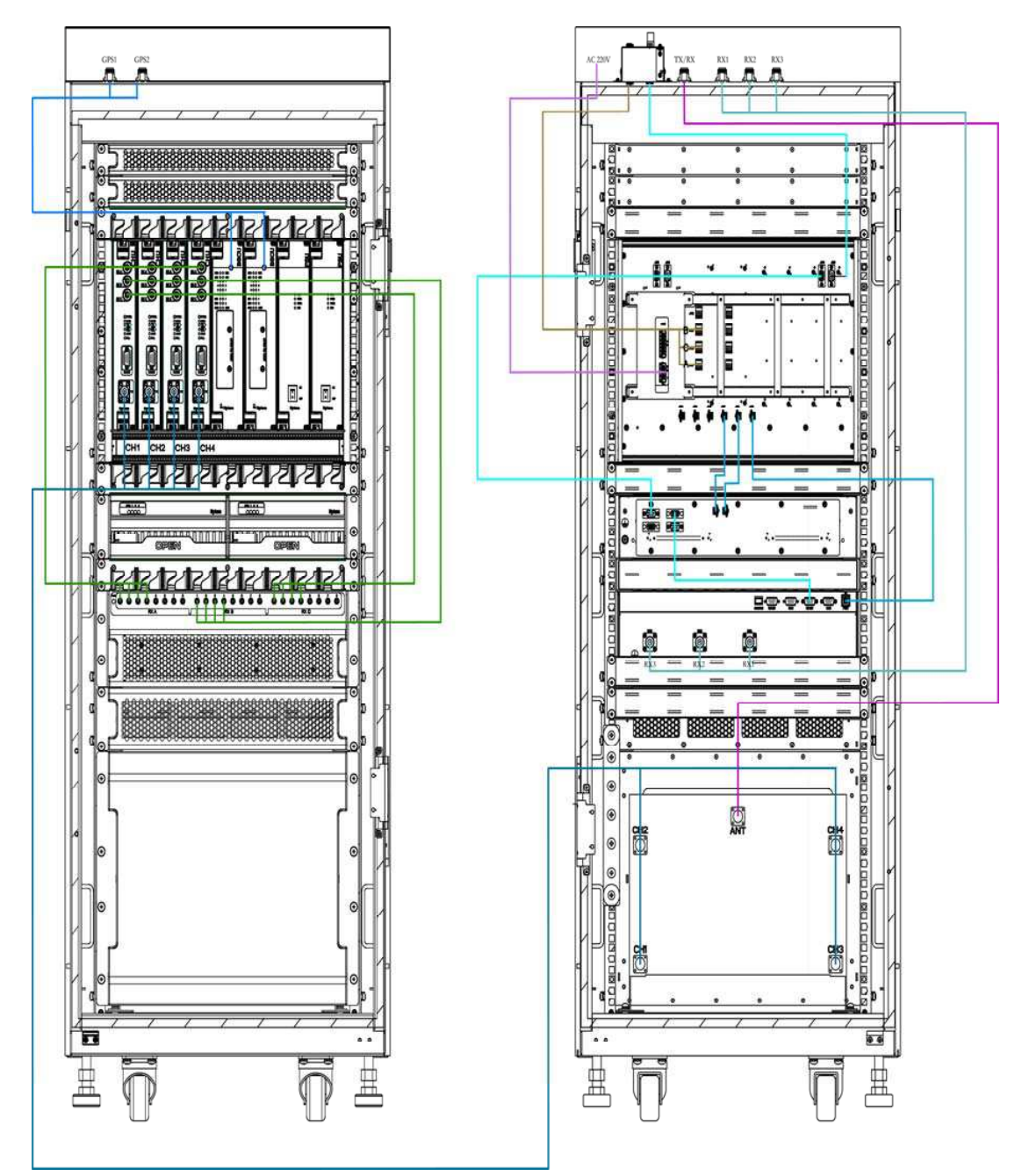

Figure 3-1 Cable Layout

# **3.2 Safety Information**

To reduce the chance of accident, please read the safety precautions very carefully before installation, maintenance and operations.

### 3.2.1 Power Supply

# ADanger:

Some components of the power system carry hazardous voltage in operation. Direct contact or indirect contact through moist objects with these components will result in fatal injury.

- Never wear conductive objects such as watches, bracelets, rings and etc during operation.
- Do use special tools in high voltage and AC operation.
- Do keep moisture out of the power system during operation in moist environment.
- The equipment should be well earthed in time to avoid damage by lightning strikes in thunderstorm.
- Do turn off the power before assembly or disassembly
- Do verify the compliance of the cable and cable label prior to connection.
- Ensure that the equipment is well earthed before powering on.
- Turn off the power immediately when water or moisture is found on the cabinet,
- Make sure all switches of power distribution box are set to off before installation each module in the cabinet

#### 3.2.2 Working at Heights

#### Warning:

Cautions shall be taken to prevent objects from falling during working at heights.

- Safety protection measures (e.g. wearing a hamlet or the safety belt) shall be taken.
- The heat-retaining clothes shall be worn before operation in cold areas.
- Make sure that the ladder is safe for use. Overweight on the ladder is strictly prohibited.
- Protective measures shall be taken if the slant of the ladder is more than 5m or the ladder is placed on a high ground (>3m)
- Handle and use all equipment and tools with care to avoid falling.

# 3.3 Installation Preparation

#### 3.3.1 Technical Files

The following table lists the files associated with hardware installation.

| File type                                 | File Name                                                        | Description                                         |
|-------------------------------------------|------------------------------------------------------------------|-----------------------------------------------------|
| Instructional<br>file for<br>installation | Network Planning Drawing                                         | Provided by the R&D engineers or technical sales.   |
|                                           | Site Survey Report                                               | It is filled by the investigation engineer on site. |
| Manuals                                   | DS-6210 PDT Trunking System                                      |                                                     |
|                                           | DS-6210 PDT Trunking Base Station<br>Hardware Description Manual | Shipped with the equipment                          |
|                                           | DS-6210 PDT Trunking Base Station<br>Service Manual              |                                                     |
| Other files                               | Packing List                                                     | Shipped with the equipment                          |

Table 3-1 Technical Files

#### 3.3.2 Personnel

Only the adequately trained personnel with satisfactory knowledge of the system can carry out the installation and tuning. The number of installation persons is subject to engineering progress and environment.

#### 3.3.3 Tools

The following tools and meter are required before installation.

| General<br>Tools | Claw hammer, slot type screwdriver, large Phillips screwdriver, wrench, paper knife, connector board and A type ladder. |
|------------------|----------------------------------------------------------------------------------------------------|
| Special<br>Tools | ESD-preventive wrist strap, cable peeler and crimping pliers.                                                           |
| Meter            | Multimeter                                                                                                    |

Table 3-2 Tools and Meter

# 3.4 Unpacking Inspection

#### 3.4.1 Check before Unpacking

After the equipment arrives at the installation site, you should:

- Check against the packing list, including total amount, customer address, and etc.
- Contact us in case of any mistake.
- Check the packaging case is in good condition and not placed upside down.

If the outer package is damaged seriously or soaked, please contact us immediately.

# Note:

To protect the equipment and investigate the cause, please properly keep the package box, equipment and packing materials, and take photo.

If the above check results are good, unpack and check the equipment.

### 3.4.2 Unpacking Wooden Case

#### Caution:

- Keep the wooden case far away from intense shock during transportation.
- Never touch the parts with dirty glove during transportation.

| Tools | Claw hammer and slot type screwdriver |
|-------|---------------------------------------|
|-------|---------------------------------------|

If space permitting, carry the wooden case into or near the computer room before unpacking. This can prevent the chassis from being damaged.

To unpack the wooden case, do as follows:

**Step 1** Wear the ESD-preventive glove.

**Step 2** Lay the wooden case horizontally on the ground. Do keep the side with frame down.

Insert one end of the slot type screwdriver into the seam between the cover and the case body by the claw hammer; then remove all nails, as shown in Figure 3-2.

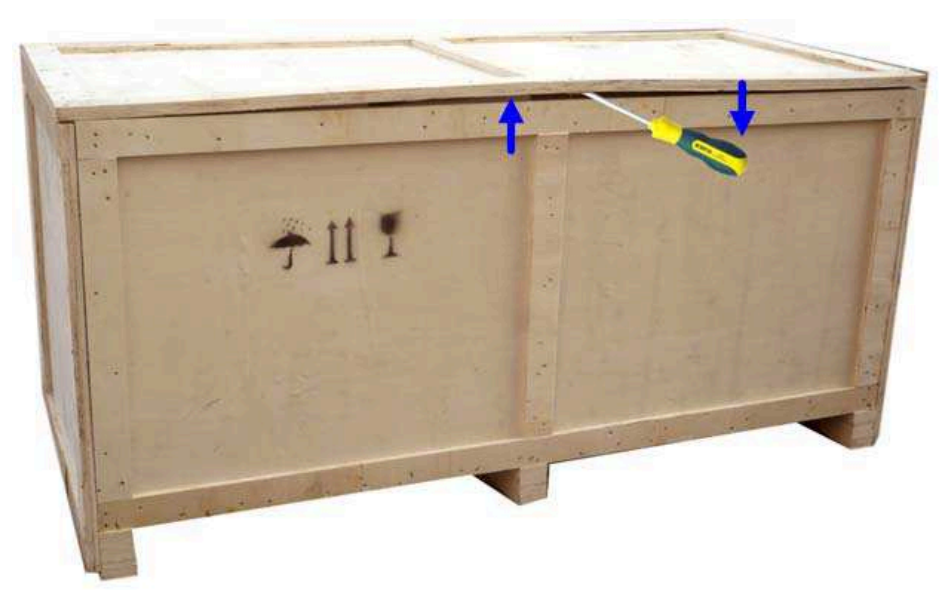

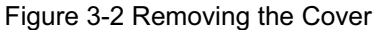

Step 3 Remove the cover. The wooden case may contain the carton or cabinet. As for the former, directly take out the carton from the wooden case and unpack as instructed in Step 6. As for the latter, proceed to the next steps.

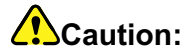

Pay attention to the nails on the cover, to avoid hand injuries.

Step 4 Place the wooden case in an upright position. Do keep the side of the cabinet with wheel down

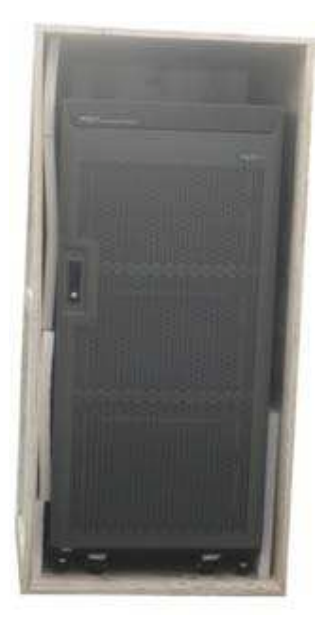

Figure 3-3 Erecting the Wooden Case

Step 5 Remove the foam plate.

Step 6 Slide the cabinet out of the wooden case slowly.

#### 3.4.3 Unpacking Cartons

| ΤοοΙ | Paper knife |
|------|-------------|
|------|-------------|

To open a carton, do as follows:

**Step 1** Check the type and quantity of articles inside the carton according to labels, and cut the straps along the seam of the carton cover by the paper knife.

#### Caution:

Use moderate force to avoid damaging the articles inside.

Step 2 Remove the foam plates and articles.

#### 3.4.4 Inspections

After unpacking all wooden cases and cartons, carefully check the name, type, quantity of goods against the Packing List, and then accept them.

#### 3.5 Installing the Cabinet

#### **3.5.1** Determine the Installation Position

Determine the installation position of the cabinet according to the installation chart. The available space for maintenance should be preserved and be no less than 600mm around the front and back door, as shown in Figure 3-4 and Figure 3-5.

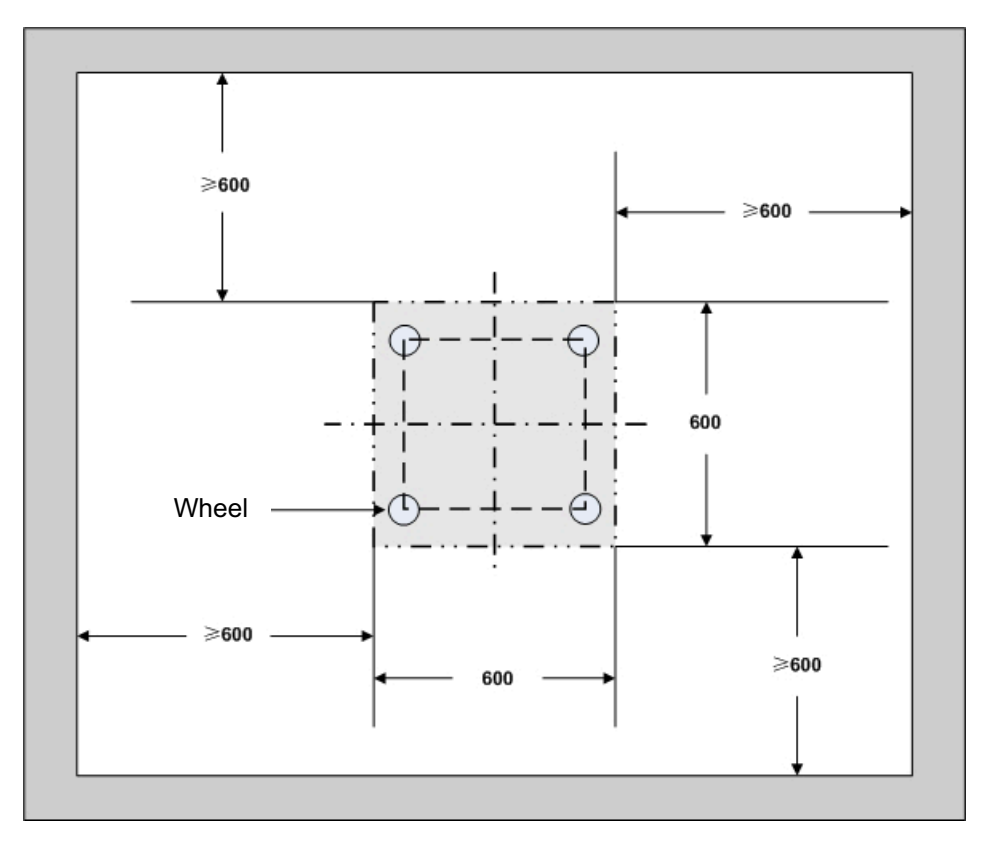

Figure 3-4 Layout of holes for a Single Cabinet

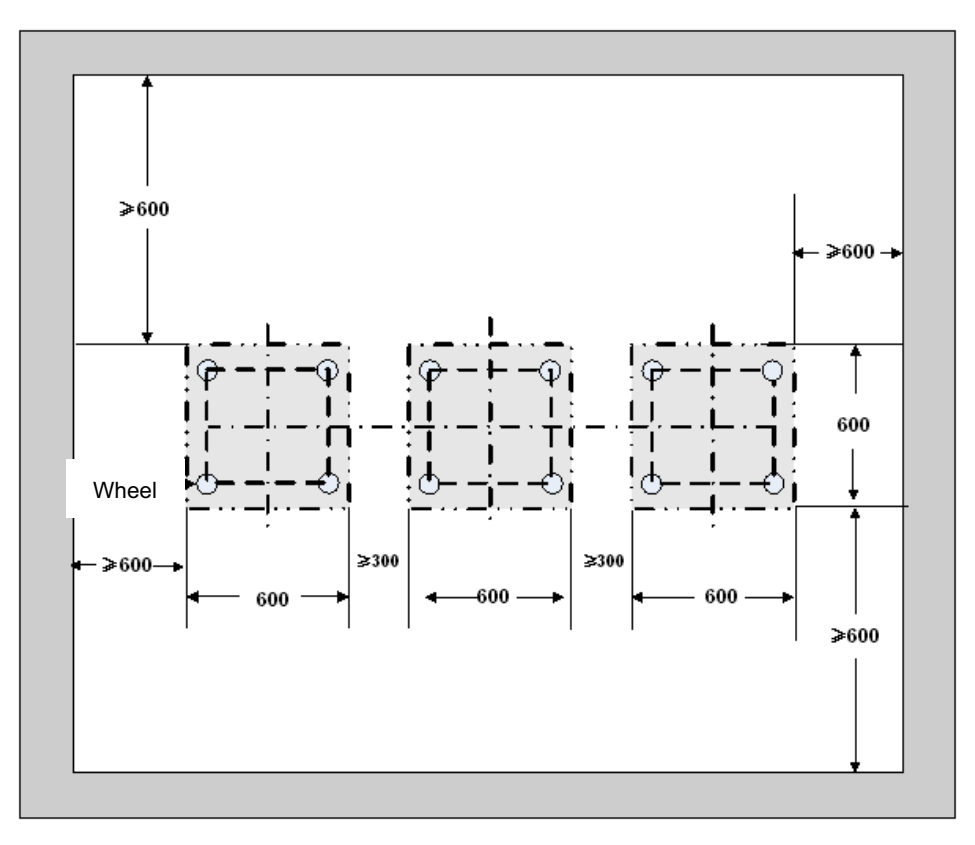

Figure 3-5 Layout of holes for Combined Cabinet

## 3.5.2 Installing the Cabinet

To install the cabinet, do as follows:

**Step 1** Place the cabinet in the planned position.

Fix the cabinet by tightening four bolts at the bottom of the cabinet, as shown in Figure 3-6.

- 1. Loosen the upper nut counter-clockwise by the spanner.
- 2. Loosen the lower nut counter-clockwise by the spanner and lift the cabinet to an appropriate

height.

3. Tighten the upper nut and screw clockwise.

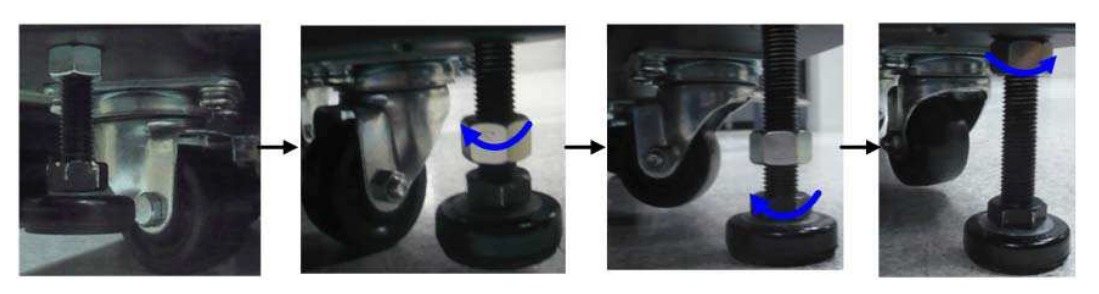

Figure 3-6 Tightening the Bolt

## **3.6 Installing Modules into the Cabinet**

#### 3.6.1 Module Layout

The position of all modules to be installed is shown in Figure 3-7.

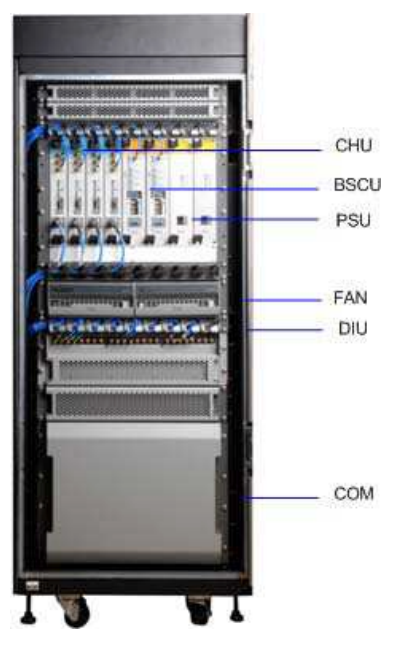

Figure 3-7 of Module Layout

#### **3.6.2** Installation Procedures

**Step 1** Open the front and back door, as shown in Figure 3-8.

- 1. Unlock and remove the key in case of the keyhole in a vertical position.
- 2. Firmly press **PUSH** until the door knob is bounced.
- 3. Turn the door knob to the right.
- 4. Pull the door knob outwards and open the cabinet door.

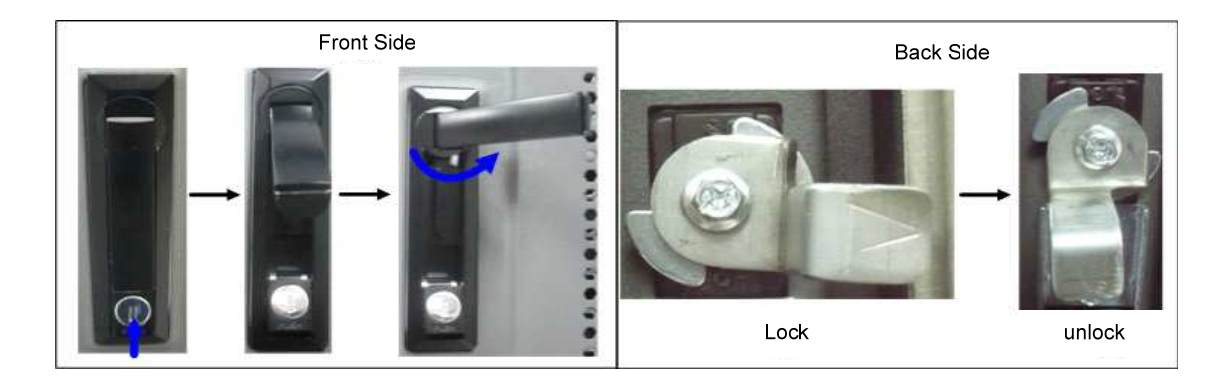

Figure 3-8 Opening the Cabinet Door

**Step 2** Disassemble the side doors as shown in Figure 3-9.

- 1. Remove the eight screws on the frame.
- 2. Press down on the two latches and pull out the side door outwards.

### Caution:

Care shall be taken to avoid injuries upon pulling out the side door outwards.

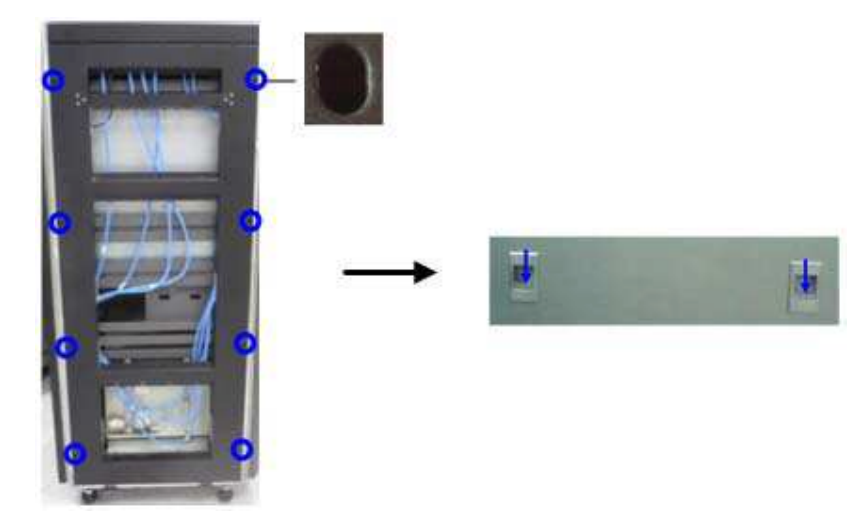

Figure 3-9 Disassembling the Side Door

Step 3 Insert the modules into the cartridge (take the BSCU installation for example)

# Note:

Make sure the power switch is set to OFF before installing the PSU.

1. Loosen the two ejectors as shown in Figure 3-10.

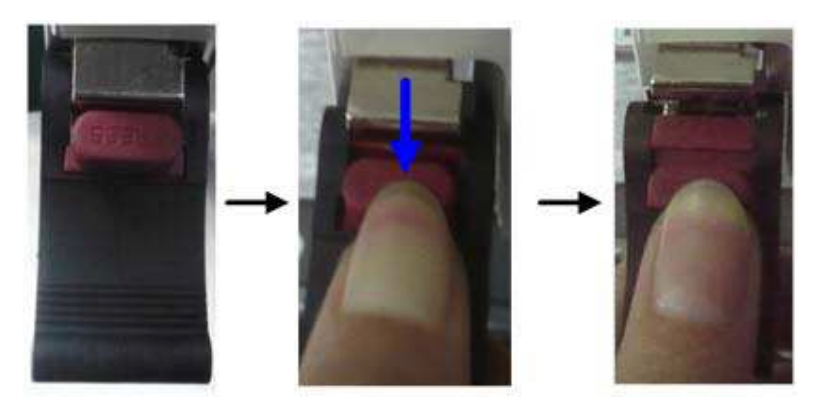

Figure 3-10 Loosening the Ejector

- 2. Slide the BSCU along the guide rails smoothly as shown in Figure 3-11 (1).
- 3. Perform the step 1 in a reverse way to lock the two ejectors.
- 4. Tighten the two screws on the two ejectors and the board respectively as shown in Figure 3-11

#### (2).

# Note:

Loosen the two ejectors and draw out the module in case of removing it during installation.

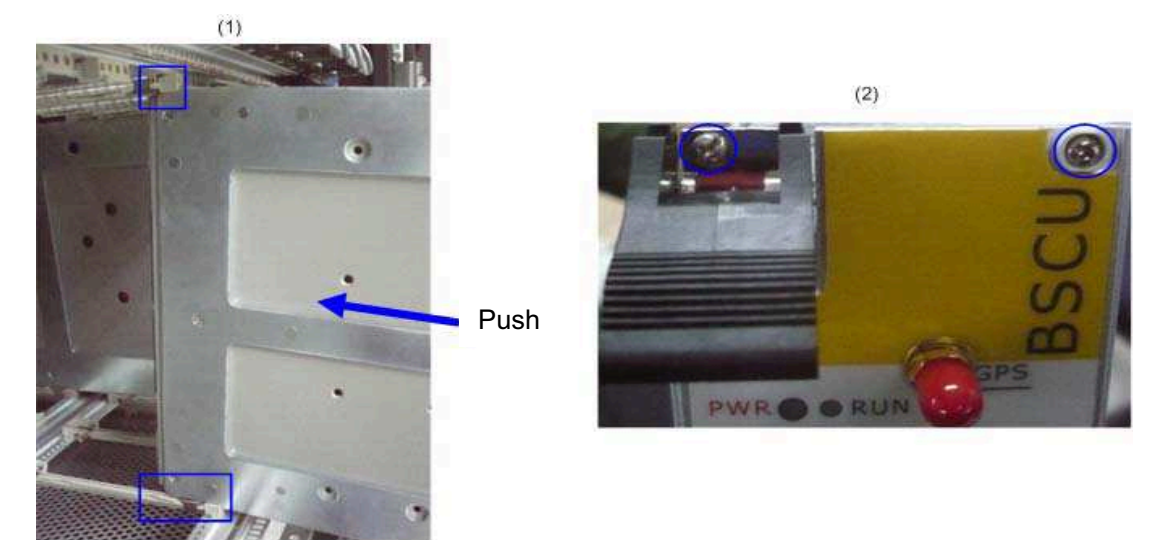

Figure 3-11Installing the BSCU

**Step 4** Install the FAN as shown in Figure 3-12.

Slide the FAN along the guide rails smoothly until a click is heard.

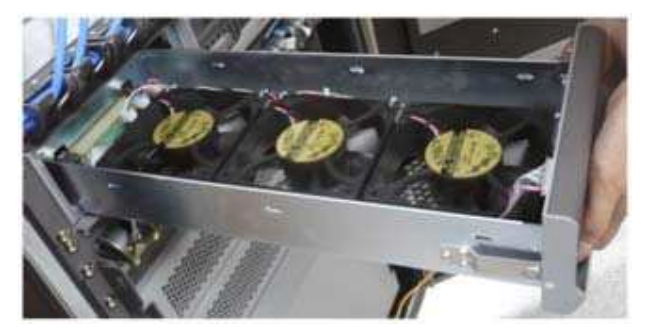

Figure 3-12 Installing the FAN

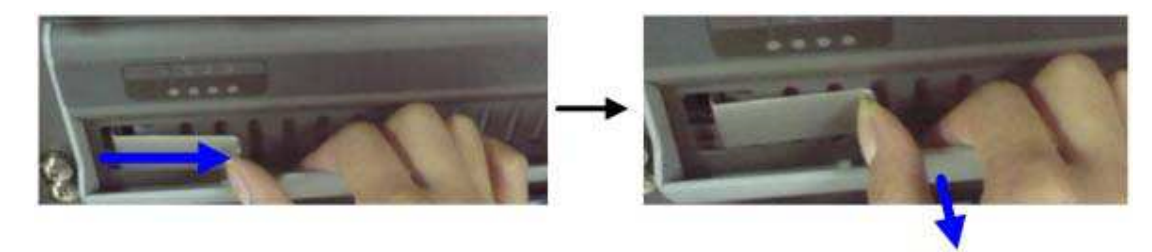

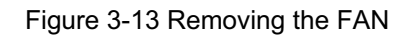

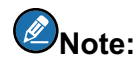

Pull the latch inwards and pull out the FAN in case of removing it during installation. See Figure 3-13.

**Step 5** Install the DIU as shown in Figure 3-14.

- 1. Slide the DIU along the guide rails.
- 2. Fasten all screws to fix the DIU.

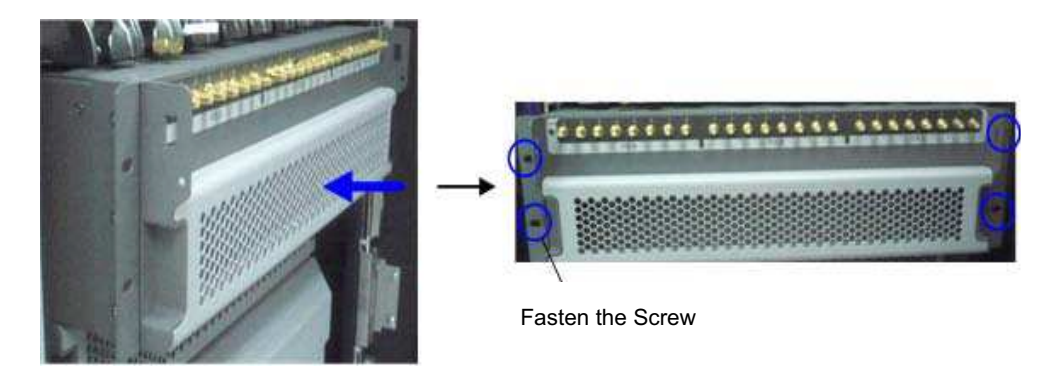

Figure 3-14 Installing the Divider Unit

**Step 6** Install the COM as shown in Figure 3-15.

- 1. Slide the COM along the guide rails.
- 2. Fasten the four screws.

# Caution:

Handle with care as the COM is heavy.

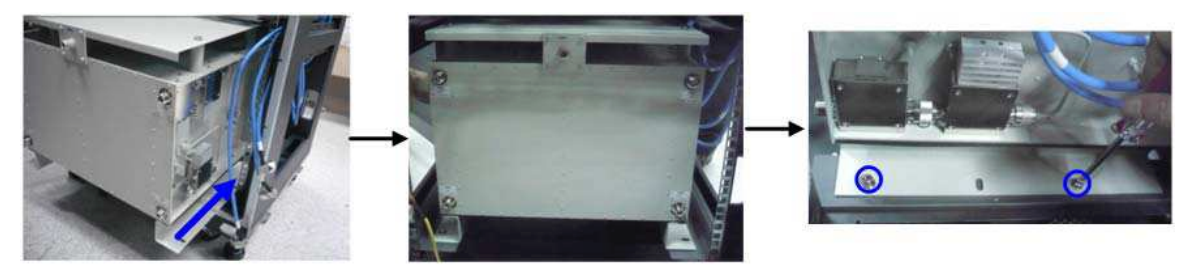

Figure 3-15 Installing the Combiner Unit

**Step 7** Connect all cables as shown in Figure 3-16.

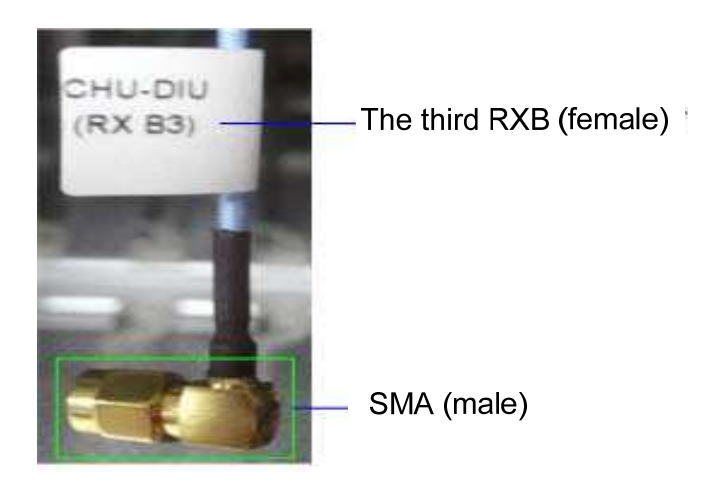

Figure 3-16 Cable Diagram

Step 8 Install the side doors.

- 1. Align the side door with the frame and firmly press the latch.
- 2. Fasten the eight screws.

# **3.7 Installing Cables**

#### 3.7.1 Equipment Status

The equipment shall be in the following status before connecting cables:

- The cabinet has been installed.
- All modules have been installed and the power switch is set to OFF.

#### 3.7.2 Cables

Cables are described in Table 3-3 and their positions are shown in Figure 3-17. Installation positions are located on top of the cabinet.

| Name                                  | Color              | Remark                                                                     |
|---------------------------------------|--------------------|----------------------------------------------------------------------------|
| Base Station<br>Ground Cable<br>(40m) | Yellowish<br>green | 16 mm <sup>2</sup> , 49-core, and 450/750V<br>Subject to the actual needs. |
| AC Power Cord<br>(15m)                | Black              | Subject to the actual needs                                                |
| RF Jumpers (3<br>pcs)                 | Black              | 1/2 inch, N-Male to N-Male                                                 |

Table 3-3 Cables Description

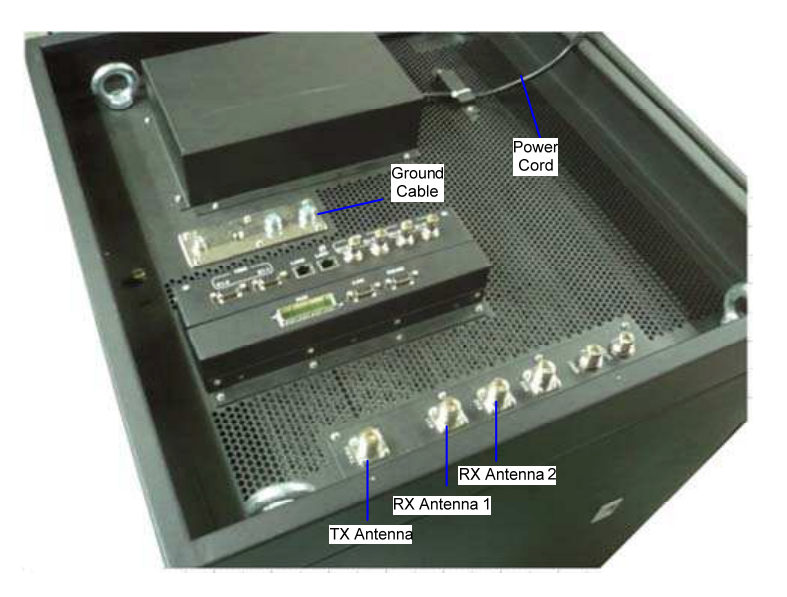

Figure 3-17 External Cable Connection

# **3.8 Examination after Installation**

#### 3.8.1 Equipment Status

The equipment shall be in the following status prior to hardware examination.

• The cabinet has been installed.

- All modules have been installed.
- The external power has been installed and all cables have been connected.
- All switches of the power distribution box are set to OFF.

#### 3.8.2 Examining the Cabinet

The following requirements shall be met after installation.

| No. | Check Item                                                                                                  |
|-----|----------------------------------------------------------------------------------------------------|
| 1   | The position of the cabinet should conform to the design drawing.                                           |
| 2   | All modules should be installed correctly.                                                                  |
| 3   | All cables within the cabinet should be connected properly.                                                 |
| 4   | The side door should be installed and the grounding cables should be connected properly.                    |
| 5   | All screws should be tightened. Be sure to put flat washers and spring washers on all bolts correctly.      |
| 6   | The cabinet should be placed horizontally and orderly.                                                      |
| 7   | The surface of the cabinet should be clean and well painted. No dust and other sundries are in the cabinet. |
| 8   | All labels should be correct, clear and not be missed.                                                      |
| 9   | The plastic dust cap on top of the cabinet should be installed properly.                                    |

Table 3-4 Checklist of Cabinet Installation

#### **3.8.3 Examining Cables**

The following requirements should be met after connection.

| No. | Check Item                                                        |
|-----|-------------------------------------------------------------------|
| 1   | All cables should not be damaged.                                 |
| 2   | All cables are one-piece cables, without any joint in the middle. |
| 3   | Excess grounding cables should be cut off.                        |

#### Table 3-5 Checklist of Cables

#### 3.8.4 Power On and Examination

# Caution:

First measure the resistance of all power connectors and ground connectors using the multimeter and check whether short circuit occurs.

The procedures are described as follows:

**Step 1** Check the input voltage (220V) from the main power and whether the live line and null line connect correctly.

Step 2 All switches of PSU are set to ON.

Step 3 Check whether all modules are powered properly.

| Name | Normal Power Indication                                                    |
|------|----------------------------------------------------------------------------|
| CHU  | The PWR indicator on the front panel glows and the ALM indicator goes out. |
| BSCU | The PWR indicator on the front panel glows and the ALM indicator goes out. |
| PSU  | The PWR indicator on the front panel glows and the ALM indicator goes out. |
| FAN  | The PWR indicator on the front panel glows.                                |

Table 3-6 Checklist of Power Situation

# Note:

If the LED on the front panel does not work correctly, please re-power it on or re-insert the module after disconnecting power. If it doesn't solve the problem, please contact us.

#### 3.8.5 Environment Examination

The following table lists the check item of environment on site.

| No. | Check Item                                                                                       |
|-----|--------------------------------------------------------------------------------------------------|
| 1   | The equipment room should be clean and tidy.                                                     |
| 2   | No sundries should be placed in the grooves, at the bottom of the cabinet or around the cabinet. |
| 3   | The floor in the equipment room should be free from sundries.                                    |

Table 3-7 Checklist of Environment on Site

# 4. Basic Operations

# 4.1 Powering on

All switches of the PSU are set to ON.

# 4.2 Powering off

All switches of the PSU are set to OFF.

# **5. Troubleshooting**

| Phenomena                                 | Solution                                  |
|-------------------------------------------|-------------------------------------------|
| The <b>PWR</b> LED does not light up.     | Check the power supply.                   |
| The <b>ALM</b> LED on the PSU glows red.  | Disconnect the power and replace the PSU. |
| The <b>ALM</b> LED on the CHU glows red.  | Replace the CHU.                          |
| The <b>ALM</b> LED on the BSCU glows red. | Replace the BSCU.                         |

Table 5-1 Troubleshooting

# 6. Routine Maintenance

## 6.1 Purpose

Routine maintenance is to ensure stable and reliable operation of the equipment. It can help to know the operation status of the equipment, so as to detect the potential troubles and remove them on time.

The routine maintenance should achieve the following objects:

- Remove all potential troubles to keep the system work properly.
- Ensure all performance and service specifications meet requirements.
- Ensure good collaboration with the entire network.
- Make sure that new equipment or the extended equipment accesses to the network properly.

## 6.2 Tasks

- Clean the equipment room regularly.
- Check the working status of the base station regularly. If the abnormal situation occurs, deal with it in time.
- Clean up the dust regularly.

# **A Abbreviations**

| Abbr.   | Full Name                                       |
|---------|-------------------------------------------------|
| AGC     | Auto Gain Control                               |
| BSCU    | Base Station Controller Unit                    |
| BSCU-MB | Base Station Controller Unit Main Board         |
| BSS     | Base Station Sub-system                         |
| CAN     | Controller Area Network                         |
| сс      | Call Control                                    |
| CCL     | Call Control Layer                              |
| СНВ     | Channel Board                                   |
| СНИ     | Channel Unit                                    |
| СОМ     | Combiner                                        |
| CPCI    | Compact Peripheral Component Interconnect       |
| DIU     | Divider Unit                                    |
| DLL     | Data Link Layer                                 |
| EC      | Extended Chassis                                |
| EIB     | Extended Interface Board                        |
| ETSI    | European Telecommunications Standards Institute |
| FAN     | Fan Unit                                        |
| GPI     | General Purpose Input                           |
| GPIO    | General Purpose Input Output                    |
| GPO     | General Purpose Output                          |
| GPS     | Global Positioning System                       |
| GPSB    | GPS Clock Board                                 |

| Abbr. | Full Name                                   |
|-------|---------------------------------------------|
| ICB   | Interconnect Backboard                      |
| 10    | Input and Output                            |
| IRU   | Interconnect Relay Unit                     |
| LLC   | Logical Link Control                        |
| LNA   | Low Noise Amplifier                         |
| MAC   | Media Access Control                        |
| МС    | Main Chassis                                |
| МСВ   | Main Control Board                          |
| ММ    | Mobile Management                           |
| MPSC  | Machine-Frame Power Support Component       |
| MPU   | Micro Processor Unit                        |
| РАВ   | Power Amplifier Board                       |
| PCI   | Peripheral Component Interconnect           |
| PICMG | PCI Industrial Computer Manufacture's Group |
| PDT   | Professional Digital Trunking               |
| PSB   | Package Switch Board                        |
| PSU   | Power Support Unit                          |
| RFDS  | Radio Frequency Distributing System         |
| RT    | Router                                      |
| RXB   | Receive Board                               |
| TDM   | Time Division Multiplex                     |
| ТМА   | Tower Mounted Amplifier                     |
| TSCU  | Trunking Station Control Unit               |
| ЕХВ   | Excitation Board                            |

| Abbr. | Full Name            |
|-------|----------------------|
| VGA   | Video Graphics Array |

FCC Warning:

Any Changes or modifications not expressly approved by the party responsible for compliance could void the user's authority to operate the equipment.

This device complies with part 15 of the FCC Rules. Operation is subject to the following two conditions: (1) This device may not cause harmful interference, and (2) this device must accept any interference received, including interference that may cause undesired operation.

This equipment complies with FCC radiation exposure limits set forth for an uncontrolled environment .This equipment should be installed and operated with minimum distance 2.7 m between the radiator& your body.